## 1日の勤務時間が7時間45分になり、年休届の計算に悩んでいる方へ

年休届け計算式をエクセルファイルで作りました。 H23年用~H30年まで使えるように8枚のシートから出来ています。

使い方

- (1) ダウンロードしたファイルをクリックすると解凍します。
- (2) 解凍ファイルをクリックしてエクセルが立ち上げてください。
- (3) 最初に赤の部分、繰り越し日数と本年与えられる日数を入力してください。 初期値は両方とも20日を入れています。
- (4) 使用するたびに、使用日数を入力すると使用累計,残日数を自動的に計算し ます。

制作者 鳴滝高等学校定時制夜間部 今泉 宏

不具合、ご質問があれば、下記までメールにて連絡ください。 imaizumi@nagasaki-kokvoso.org

使用例

を最初に入力してください
していては毎回,入力してください。 長崎県立 高等学校 教諭 日 40 日 時間 前年繰越日数 日数 0 時間 分 20 0 本年与えられる日数 分 日 期 間 使用日数(時間) 使用累計 残日数(時間) <u>月</u> 日 <u>時</u> <u>分</u> 日 0 日 39 Π 1 月 時 分 4 時間 時間 時間 日 4 3 0 45 分 分 <u>分</u> 分 月 日 時 Π Π Η 1 38 時間 2 月 B 時 6 2 時間 時間 5 15 30 <u>分</u> <u>分</u> 時 日 36 日 月 日 分 1 3 日 3 月 H 時 分 6 時間 0 時間 7 時間 30 分 15 分

期間は使用日数にはリンクしていませ